## Mailkontoeinrichtung in Outlook

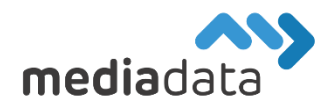

Um Ihr bestehendes Mailkonto unter Microsoft Outlook einzurichten,

verwenden Sie bitte die Zugangsdaten laut Ihrem Zugangsdatenblatt und tragen diese wie im folgenden Beispiel ein:

Falls eine ältere Version von Outlook installiert sein sollte, einfach zu Seite 2 springen.

## Neues Konto hinzufügen

Klicken Sie auf "Datei" -> "Konto hinzufügen", geben sie Ihre Mailadresse ein und wählen Sie unter "Erweiterte Optionen" -> "Ich möchte mein Konto manuell einrichten" sowie "POP" oder "IMAP" im nächsten Schritt. (Wenn Sie ein bereits existierendes Mailkonto bearbeiten möchten, klicken Sie auf "Datei" -> "Kontoeinstellungen" -> "Kontoeinstellungen", selektieren Sie das gewünschte Konto und wählen Sie "Ändern...")

Als nächstes müssen sie den Kontotyp wählen. **Wir empfehlen standardmäßig IMAP**, alternativ kann man aber auch POP nehmen (Details stehen im nächsten Punkt)

### IMAP

IMAP kopiert die Mails aus allen Mailordnern vom Server auf die Clients runter, wo die Mailadresse eingerichtet ist, löscht diese dann aber NICHT am Server.

## Ein IMAP Konto kann man auf mehreren Geräten verwenden, braucht dafür mehr Platz am Server

Wählen Sie "imap.media-data.at" als Posteingangsserver und "smtp.media-data.at" als Postausgangsserver. Die genauen Einstellungen sehen sie in dem folgenden Bild:

#### POP

POP lädt die Mails des Posteingang Ordners auf den Client runter, wo die Mailadresse eingerichtet ist, und löscht diese Mails anschließend vom Server runter.

## Ein POP Konto kann man nur auf einem einzigen Gerät verwenden, braucht dafür aber mehr Platz am Server

Wählen Sie "pop.media-data.at" als Posteingangsserver und "smtp.media-data.at" als Postausgangsserver. Die genauen Einstellungen sehen sie in dem folgenden Bild:

| IMAP-Kontoeinstellungen                                                                                                    | POP-K                                                          | ontoeinstellungen                                                                                                    | (Nicht Sie?)                                          |
|----------------------------------------------------------------------------------------------------|----------------------------------------------------------------|----------------------------------------------------------------------------------------------------|-------------------------------------------------------|
| Eingehende E-Mail<br>Server imap.media-data.at Port 993<br>Verschlüsselungsmethode SSL/TLS •<br>Anmeldung mithilfe der gesicherten Kennwortauthentifizier<br>(SPA) erforderlich | Eingehe<br>Server<br>Server<br>Serve<br>Anm<br>erung (SPA      | nde E-Mail<br>pop.media-data.at<br>er erfordert eine verschlüsselte Verbin<br>ieldung mithilfe der gesicherten Kenr<br>) erforderlich                                               | Port 995<br>idung (SSL/TLS)<br>nwortauthentifizierung |
| Ausgehende E-Mail<br>Server smtp.media-data.at Port 587<br>Verschlüsselungsmethode STARTTLS<br>Anmeldung mithilfe der gesicherten Kennwortauthentifizier<br>(SPA) erforderlich  | Ausgeh<br>Server<br>Verschlü<br>Anm<br>(SPA<br>Nachric<br>Vorh | ende E-Mail<br>smtp.media.data.at<br>isselungsmethode STARTTLS<br>reldung mithilfe der gesicherten Kenn<br>) erforderlich<br>htenzustellung<br>andene Datendatei verwenden<br>Durch | Port 587                                              |
| Zurück                                                                                                    | Weiter Zurück                                                  |                                                                                                    | Weiter                                                |

Anschließend einfach auf "Weiter" klicken und das Kennwort eingeben.

Falls die vorherigen Schritte nicht funktioniert haben...

#### Öffnen Sie die "Systemsteuerung" und wählen sie den Punkt "Mail (Microsoft Outlook) (32-Bit)" aus.

Falls Sie diese Option nicht finden, Stellen Sie oben rechts die Anzeige um auf "Große Symbole"

Dort wählen Sie dann die Option "E-Mail-Konten…" aus und wählen anschließend "Neu…"

## Unter "Manuelle Konfiguration und zusätzliche Servertypen" finden Sie die Option "POP oder IMAP" Dies gehört ausgewählt und anschließend gehört folgendes eingefüllt:

In eckiger Klammer gesetzte Daten gehören durch Ihre Daten ersetzt.

In der rechten Spalte gehört nichts geändert.

#### **IMAP**

Ε

|  |   | 1 | - |
|--|---|---|---|
|  |   |   | - |
|  | - | 1 |   |

POP- und IMAP-Kontoeinstellungen Geben Sie die E-Mail-Servereinstellungen für Ihr Konto ein.

| Benutzerinformationen      |                       |  |  |
|----------------------------|-----------------------|--|--|
| Ihr Name:                  | [frei wählbarer Name] |  |  |
| E-Mail-Adresse:            | [Mailadresse]         |  |  |
| Serverinformationen        |                       |  |  |
| Kontotyp:                  | IMAP 🗸                |  |  |
| Posteingangsserver:        | imap.media-data.at    |  |  |
| Postausgangsserver (SMTP): | smtp.media-data.at    |  |  |
| Anmeldeinformationen       |                       |  |  |
| Benutzername:              | [Mailadresse]         |  |  |
| Kennwort:                  | *****                 |  |  |
| Kennwort speichern         |                       |  |  |

| Anmeldung mithilfe der gesicherten           |
|----------------------------------------------|
| Kennwortauthentifizierung (SPA) erforderlich |

#### POP- und IMAP-Kontoeinstellungen Geben Sie die E-Mail-Servereinstellungen für Ihr Konto ein.

| Benutzerinformationen                                                              |                       |  |  |
|------------------------------------------------------------------------------------|-----------------------|--|--|
| Ihr Name:                                                                          | [frei wählbarer Name] |  |  |
| E-Mail-Adresse:                                                                    | [Mailadresse]         |  |  |
| Serverinformationen                                                                |                       |  |  |
| Kontotyp:                                                                          | РОРЗ 🗸                |  |  |
| Posteingangsserver:                                                                | pop.media-data.at     |  |  |
| Postausgangsserver (SMTP):                                                         | smtp.media-data.at    |  |  |
| Anmeldeinformationen                                                               |                       |  |  |
| Benutzername:                                                                      | [Mailadresse]         |  |  |
| Kennwort:                                                                          | *****                 |  |  |
| Kennwort speichern                                                                 |                       |  |  |
| Anmeldung mithilfe der gesicherten<br>Kennwortauthentifizierung (SPA) erforderlich |                       |  |  |

## Unter den Erweiterten Einstellungen im Reiter "Postausgangsserver" die Box anhaken

### Im Reiter "Erweitert":

| Allgemein Postausgangsserver Erweitert                                                                       |
|----------------------------------------------------------------------------------------------------|
| Serveranschlussnummern                                                                                       |
| Posteingangsserver (IMAP): 993 Standard verwenden                                                            |
| Verwenden Sie den folgenden<br>verschlüsselten Verbindungstyp:                                               |
| Postausgangsserver (SMTP): 587                                                                               |
| Verwenden Sie den folgenden<br>verschlüsselten Verbindungstyp:                                               |
| Servertimeout                                                                                                |
| Kurz 💶 Lang 1 Minute                                                                                         |
| Ordner                                                                                                    |
| Stammordnerpfad:                                                                                             |
| Gesendete Elemente                                                                                           |
| Keine Kopien gesendeter Elemente speichern                                                                   |
| Gelöschte Elemente                                                                                           |
| 🗌 Elemente zum Löschen markieren, jedoch nicht automatisch verschieben                                       |
| Zum Löschen markierte Elemente werden endgültig gelöscht, wenn die<br>Elemente im Postfach bereinigt werden. |

| Elemente beim Wechseln von Ordnern im Onlinemodus bereir | nigen |
|----------------------------------------------------------|-------|
|----------------------------------------------------------|-------|

# Unter den Erweiterten Einstellungen im Reiter "Postausgangsserver" die Box anhaken

#### Im Reiter "Erweitert":

| Allgemein                                                      | Postausgangsserver    | Erweitert  |          |        |
|----------------------------------------------------------------|-----------------------|------------|----------|--------|
| Serveranschlussnummern                                         |                       |            |          |        |
| Posteingangsserver (POP3): 995 Standard verwenden              |                       |            |          |        |
| Server erfordert eine verschlüsselte Verbindung (SSL/TLS)      |                       |            |          |        |
| Postausg                                                       | angsserver (SMTP):    | 587        |          |        |
| Verwenden Sie den folgenden<br>verschlüsselten Verbindungstyp: |                       |            | RTTLS    | $\sim$ |
| Servertimeout                                                  |                       |            |          |        |
| Kurz 💷 Lang 1 Minute                                           |                       |            |          |        |
| Übermittlu                                                     | ng                    |            |          |        |
| 🗹 Kopie                                                        | aller Nachrichten auf | dem Server | belassen |        |
| Vom Server nach 14 🚔 Tagen entfernen                           |                       |            |          |        |
| Entfernen, wenn aus "Gelöschte Elemente" entfernt              |                       |            |          |        |

### Anschließend auf OK und dann auf Weiter klicken

Sollten Sie noch weitere Fragen haben oder Hilfe benötigen, kontaktieren Sie uns einfach: https://www.media-data.at/